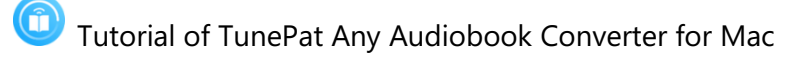

## TunePat Any Audiobook Converter for Mac

## User Manual

### Overview

- Introduction
- Key Features
- System Requirements

## Purchase & Registration

- Purchase TunePat Any Audiobook
   Converter
- Register TunePat Any Audiobook
   Converter

### Installation & Interface

- Installation
- Main Interface
- Menu

### Tutorials

- How to Convert & Download Audiobooks from Audible Library to Mac
- Tools

## **Technical Supports**

- Support
- Contact

Tutorial of TunePat Any Audiobook Converter for Mac

### Overview

- Introduction
- Key Features
- System Requirements

#### Introduction

Thanks for using TunePat Any Audiobook Converter for Mac!

TunePat Any Audiobook Converter for Mac is a professional audiobook downloader that is used to preserve the original format and audio quality. It is capable of exporting AA/AAX audiobooks to **M4A**, **M4B**, **and MP3** format, making Audible audiobooks compatible with multiple devices. What's more, as a highly effective tool, TunePat Any Audiobook Converter is able to convert Audible audiobooks at **up to 300X** conversion speed, and also keep original ID3 tags in the output files. After conversion, you can copy or transfer the output files to any media player for offline listening.

#### **Key Features**

- Support converting the purchased audiobooks or audiobooks/podcasts that you can access to with an Audible paid/free account.
- Convert and Save AA/AAX audiobooks in M4A/M4B/MP3 format.
- Keep the original audio quality of the audiobooks.
- Proceed with the conversion at a 300X faster speed.
- Detect and keep accurate audiobook ID3 tags, including Title, Artist, Author, Year, Genre, and more.
- Intelligent splitting of local audiobook files: by chapter, or other ways.
- Enjoy the audiobooks you like offline on any media player or device.

#### **System Requirements**

- macOS 10.15 or above;
- 1GHz processor or above;
- 512 megabytes (MB) or higher of RAM;
- 1GB of available hard-disk space or higher;
- 1024\*768 resolution display or higher Monitor.

- Purchase TunePat Any Audiobook Converter
- Register TunePat Any Audiobook Converter

#### Purchase TunePat Any Audiobook Converter for Mac

**Tips:** To buy a license key for TunePat Any Audiobook Converter for Mac, click here.

#### 1. Why Should I buy TunePat Any Audiobook Converter for Mac?

The free trial version only enables users to convert the first 1 minute of each audiobook. After purchasing a license, you will get the **Register Email** and **Code** to unlock the full version and download the entire audiobook.

#### 2. What Benefits do we have after Registration?

- Unlimited use without any function restrictions.
- FREE upgrades to the latest versions of the same product.
- FREE technical support.

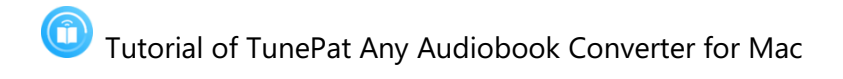

#### Register TunePat Any Audiobook Converter for Mac

**Step 1**: Run TunePat Any Audiobook Converter on Mac. Then select the " $\equiv$  > **Register**" option or directly tap on the "**Sign In**" button on the lower left corner of the toolbar to find the registration box below.

| • |                                    |          |        |  |                             |                                           |                                           |                                           |                                                         |
|---|------------------------------------|----------|--------|--|-----------------------------|-------------------------------------------|-------------------------------------------|-------------------------------------------|---------------------------------------------------------|
|   | TunePat<br>Any Audiobook Converter |          |        |  |                             |                                           |                                           |                                           | 😂 Online Help                                           |
|   |                                    |          |        |  |                             |                                           |                                           | 8                                         | Contact us                                              |
| • | Music                              |          |        |  |                             |                                           | • 🙈                                       | • 🙈 °                                     | • 🙈 @ Questions                                         |
|   |                                    |          |        |  |                             | +                                         | + 🥰                                       | + 🥰 🦉                                     | + F Purchase                                            |
|   | Converted                          | Register |        |  |                             | <u> </u>                                  |                                           |                                           | Register                                                |
| • | Converted                          |          |        |  |                             |                                           |                                           | · · · ·                                   | 🔶 🏓 🔅 Settings                                          |
|   | 1422.422                           |          |        |  |                             |                                           |                                           | •                                         | Dpen log file                                           |
|   | Tools                              |          |        |  | registration code to unlock | registration code to unlock full version. | registration code to unlock full version. | registration code to unlock full version. | registration code to unlock full version. 🛔 Clear Cache |
| 0 | Settings                           |          |        |  |                             |                                           |                                           | 2                                         | Check for upda                                          |
| ۲ | Feedback                           | E-Mai    | ait: 🖾 |  |                             |                                           |                                           | •                                         | About                                                   |
|   |                                    | Code     | ide: 🖉 |  |                             |                                           |                                           |                                           |                                                         |
|   |                                    |          |        |  |                             |                                           |                                           |                                           |                                                         |
|   |                                    |          |        |  |                             |                                           |                                           |                                           |                                                         |
|   |                                    | Buy Now  |        |  | Free Tri                    | Free Trial                                | Free Trial Register                       | Free Trial Register                       | Free Triat Register                                     |
|   |                                    |          |        |  |                             |                                           |                                           |                                           |                                                         |
|   |                                    |          |        |  |                             |                                           |                                           |                                           |                                                         |
|   |                                    |          |        |  |                             |                                           |                                           |                                           |                                                         |
|   | Sign In                            |          |        |  |                             |                                           |                                           |                                           |                                                         |

**Step 2**: Copy and paste the registration **Email** and **Code** you received into the registration pop-up window, then click **"Register**" button.

**Step 3**: Once finishing the Registration process, the limitations of the trial version will be removed.

TIPS:

1. We suggest you simply copy & paste the Registration information into the pop-up dialog.

2. Make sure both Registration Email and Registration key are provided by our company after purchasing. If you have not paid, please click "**Buy Now**" to finish the payment and get the license.

3. Please make sure the Registration Email and Registration key you entered are complete, and do not insert any blank before or after them. Otherwise, normal registration will not be possible.

4. The license is **not shared between Windows and Mac**, and a license key can only be used on one device.

5. If you need to replace the computer, please contact the TunePat customer service team by email to help you deal with it. If you register and use on multiple devices at the same time, the registration code will become invalid and you cannot register successfully.

6. In the case of subscription renewal, then complete the registration by these steps: Click on the "**Register**" option  $\rightarrow$  Choose "**Renew License**"  $\rightarrow$  Enter the E-mail and the new code you have received on the renewal date.  $\rightarrow$  Tap on "**Confirm**".

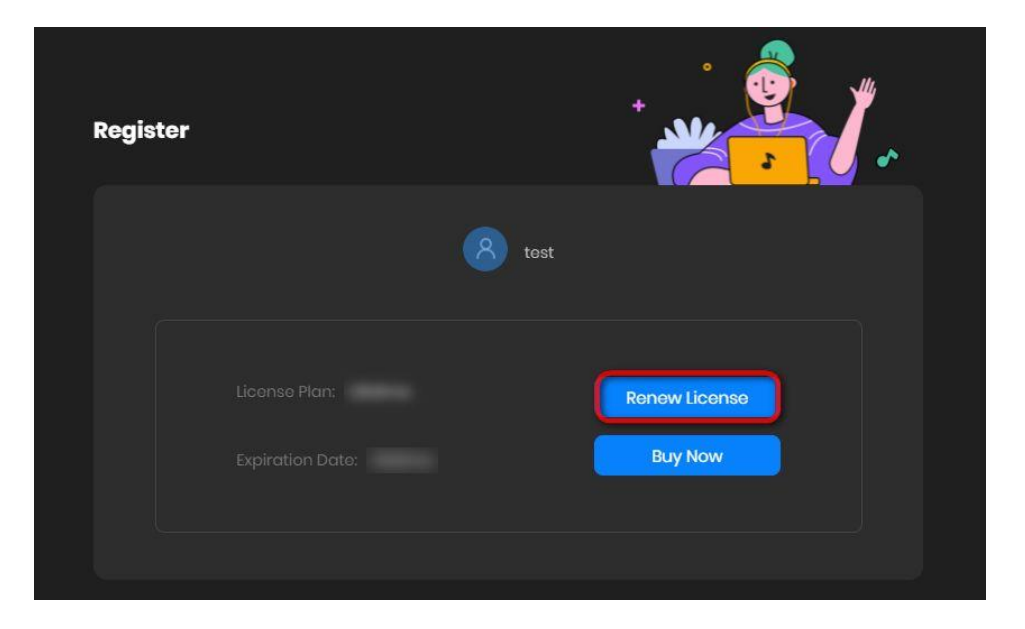

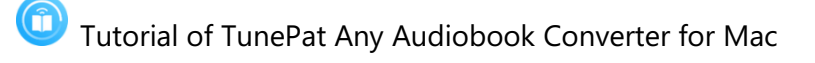

## Installation & Interface

- Installation
- Main Interface
- Menu

#### Installation

To install this product, please refer to the following steps:

1. Download the latest version of TunePat Any Audiobook Converter through <u>Download</u> Center.

2. Double click the installation file to start installing the program on your computer. Then simply drag the TunePat application's icon to your Applications folder.

3. Follow the instruction to finish the installation.

#### **Main Interface**

Run TunePat Any Audiobook Converter for Mac, you will see the main interface as below.

| • • • • • • • • • • • • • • • • • • •          | Audible Converter                                              |
|------------------------------------------------|----------------------------------------------------------------|
| n Music                                        |                                                                |
|                                                |                                                                |
| Converted                                      |                                                                |
| 🖶 Tools                                        |                                                                |
| <ul> <li>Settings</li> <li>Feedback</li> </ul> |                                                                |
|                                                | Click Add in Audible to parse audiobooks                       |
|                                                | Add                                                            |
|                                                | Output Format MP3 ···· Output Folder /Users ···· More settings |

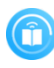

Tutorial of TunePat Any Audiobook Converter for Mac

#### Menu

After clicking the Menu button on the upper right corner of the interface, you'll see the drop-down list as the following picture:

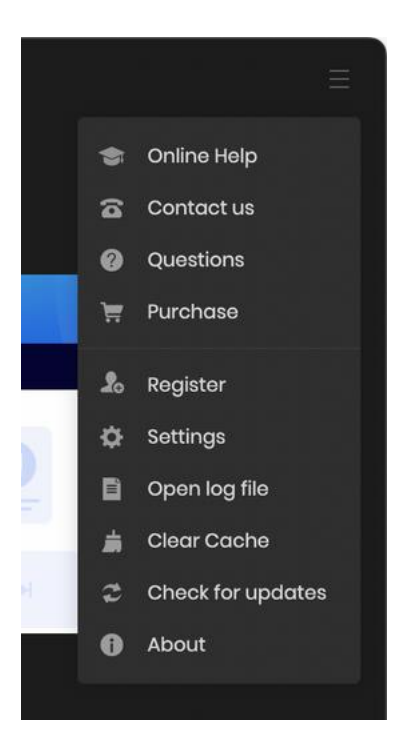

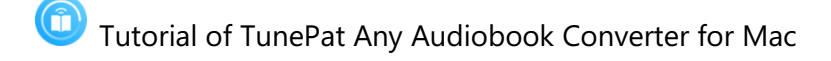

## Tutorials

- Convert & Download Audiobooks from Audible Library to Mac
- Tools

#### **Convert & Download Audiobooks from Audible Library to Mac**

#### Step 1: Log in to Your Audible Account

Initiate TunePat Any Audiobook Converter on your Mac to prompt the automatic appearance of the Audible Online Library window. Alternatively, manually access this window by selecting the "**Load Web player**" button on the interface. Proceed by clicking the "**Sign in**" button and entering your credentials for your Audible Free/Plus/Premium Plus account.

| O     TunePat     Ary Audiobook Converter | Audible Converter                                                                      |   |
|-------------------------------------------|----------------------------------------------------------------------------------------|---|
| ∩ Music                                   |                                                                                        |   |
| • • •                                     | Audible Online Library                                                                 | ۲ |
| 0 C   6 Ht                                | ps://www.audible.com/cat/Romance-Audiobooks/18580518011?source_code=ESIOR022081419001F |   |
|                                           | Just \$0.99/mo for the first 3 months Get this deat                                    |   |
| Browse ~                                  | Find y Please use your account to login Audible.                                       |   |
| Romance<br>68,817 intes                   |                                                                                        |   |

#### Step 2: Add Audiobooks to TunePat for Conversion

Upon successful login, open the desired audiobook for conversion. Utilize the blue "**Click to add**" button on the lower right side, prompting TunePat to identify and list all titles on the current page in a pop-up window. By default, all titles are selected, but you have the option to manually choose specific ones before clicking "**Add**" to include them in the interface for subsequent conversion.

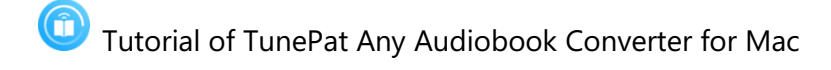

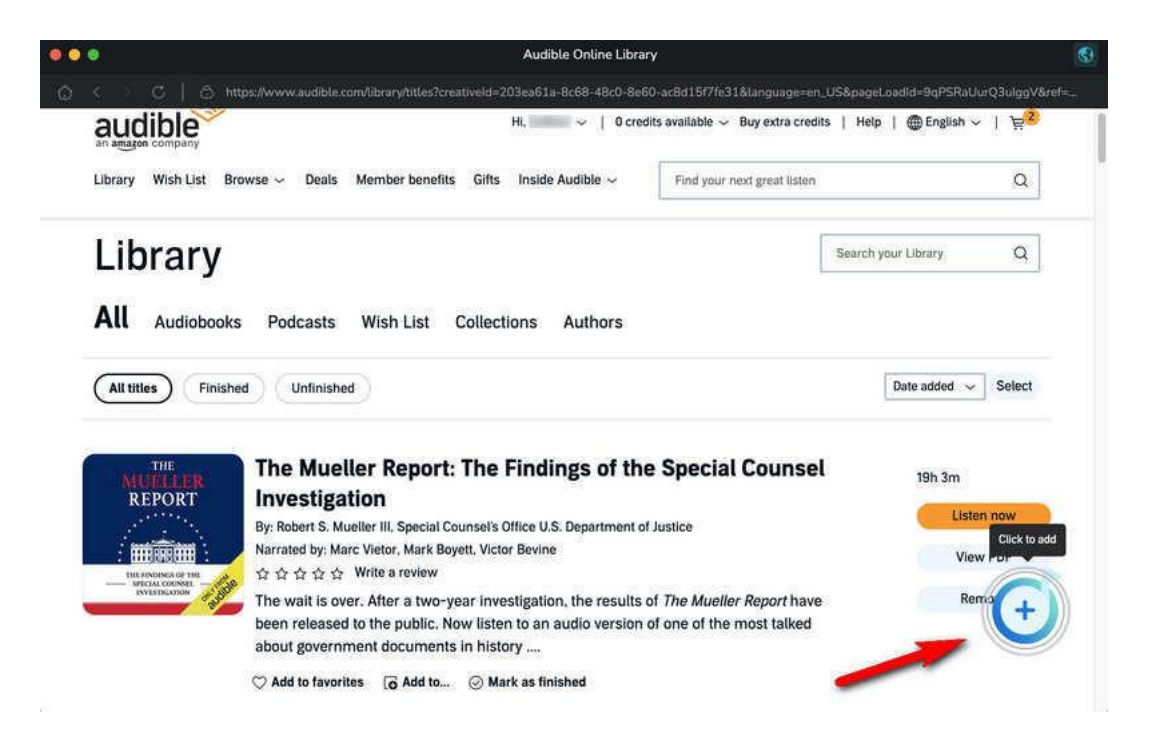

| THE<br>MUELLER<br>REPORT                                                                                                    | The Mueller Report         |                           |     |            |
|----------------------------------------------------------------------------------------------------|----------------------------|---------------------------|-----|------------|
| The index of the sector of the sector of the | Filter Converted           | Cancel                    | Add |            |
| 🖸 TITLE 🗄                                                                                                    | Author 🖹                   | Norrated by 🗄             |     |            |
| The Mueller Report<br>The Mueller Report                                                                                                    | ort Robert S. Mueller III, | Marc Vietor, Mark Boyett, |     | Vinw All 🕤 |
|                                                                                                    |                            |                           |     |            |
|                                                                                                    |                            |                           |     |            |
|                                                                                                    |                            |                           |     |            |

# Tutorial of TunePat Any Audiobook Converter for Mac

#### Step 3: Finish the Output Settings

Prior to initiating the conversion process, customize the output parameters by navigating to the "**Settings**" tab on the left side. Options for modification include output format (**Original/M4A/M4B/MP3**), quality (**High Quality/Small Size**), output folder, and more.

|    | •                                  |               |                                        | ( <b>H</b> ) =  |
|----|------------------------------------|---------------|----------------------------------------|-----------------|
| 0  | TunePat<br>Any Audiobook Converter | Audible (     | Converter                              | Load Web player |
| ត  | Music                              |               | Music Settings                         |                 |
|    |                                    | ႕ Music       |                                        |                 |
| 0  | Converted                          |               | Output Format                          |                 |
|    |                                    |               | Original                               |                 |
| \$ | Tools                              |               | Quality                                |                 |
|    | Settings                           |               |                                        |                 |
| Ľ  | Juttinga                           |               |                                        |                 |
|    | Feedback                           |               | Output Folder                          |                 |
|    |                                    |               | /Users TunePat Any Audiobook Converter |                 |
|    |                                    |               | After Convertion                       |                 |
|    |                                    |               | After Converting                       |                 |
|    |                                    |               | Open the output loider                 |                 |
|    |                                    |               |                                        |                 |
|    |                                    |               | Show notification upon task completion |                 |
|    |                                    |               |                                        |                 |
|    |                                    | Output Format | Original Output Folder /Users          | More settings   |

#### Step 4: Convert Audiobooks to M4A/M4B/MP3

Return to the Music page, where previously selected audiobooks are displayed. For batch selection of additional audiobooks for simultaneous conversion, utilize the "Add More" button to access the Audible Online Library. After adding all desired titles, click "Convert" to commence the process.

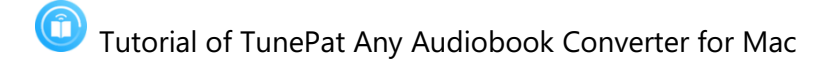

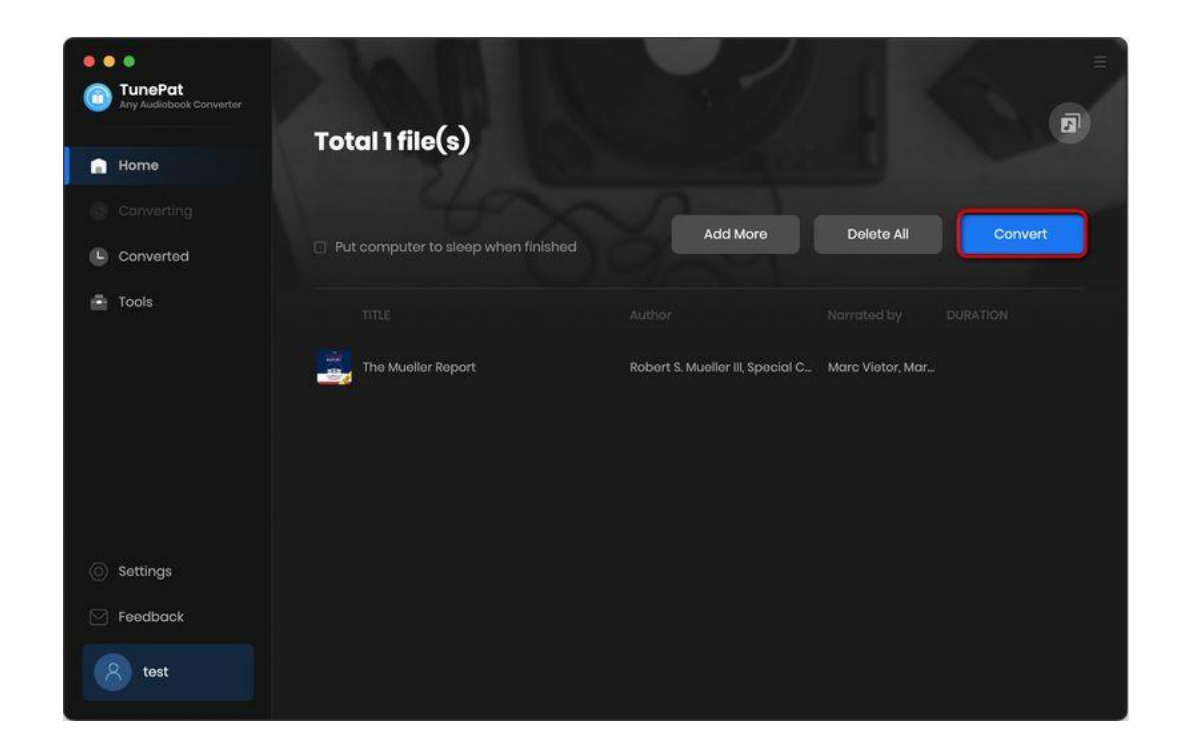

#### Step 5: View the Converted Audible Audiobooks

Upon completion, use the "**Show in Finder**" button to locate the converted audiobook's local destination on your Mac, or navigate to the "**Converted**" module to browse and double-click files for playback.

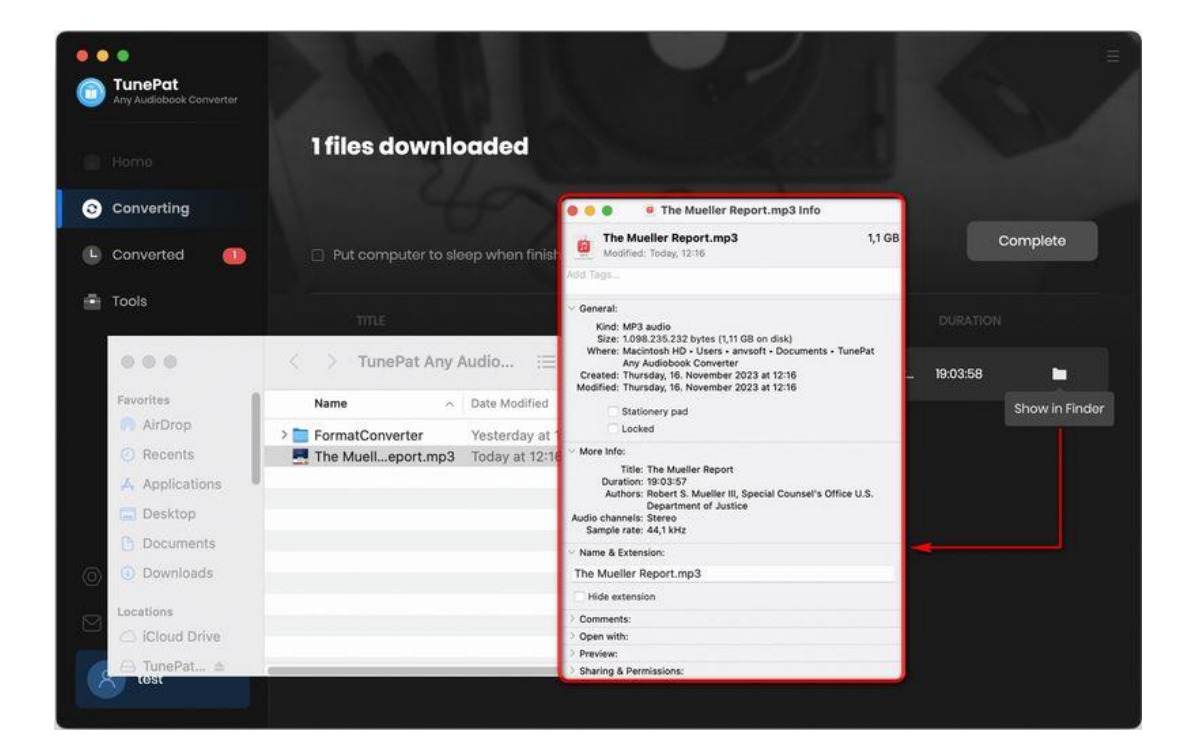

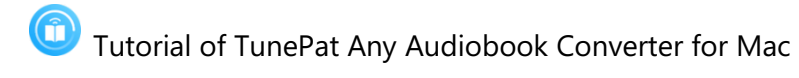

#### Tools

|            |                  | =                |
|------------|------------------|------------------|
| TunePat    |                  |                  |
|            | Tools            |                  |
| Music      |                  |                  |
| Converting | 6                |                  |
| Converted  |                  |                  |
|            |                  | ( <del>)</del>   |
| 🚖 Tools    |                  |                  |
| Settings   | AA/AAX Converter | Format Converter |
| 🖂 Feedback |                  |                  |
|            |                  |                  |
|            |                  |                  |
|            |                  |                  |
|            |                  |                  |
|            |                  |                  |
|            | Tag Editor       |                  |
| 8          |                  |                  |
|            |                  |                  |

The Tools section of TunePat Any Audiobook Converter gives users access to several useful features. The AA/AAX Converter (This tool is only available to paid users of TunePat Any Audiobook Converter.) is to help users convert the purchased audiobooks that they have downloaded onto their computer to common formats, such as MP3, etc. The <u>Tools</u> module also has other free tools.

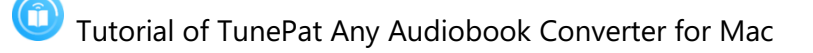

## **Technical Supports**

- Support
- Contact

#### Support

For more information, please visit TunePat's Official Website!

Homepage: https://www.tunepat.com/

Product Page: https://www.tunepat.com/any-audiobook-converter-for-mac.html

If you meet any problem, you may help yourself with TunePat FAQ!

FAQS Page: https://www.tunepat.com/support/faq-audiobook-converter.html

Support Page: https://www.tunepat.com/audiobook-converter-mac/online-help.html

#### Contact

If you encounter any problem when using our products, please contact TunePat technical support team for further assistance. Technical support inquiries, suggestions, feedback, proposals, compliments, or even criticism, are all welcome.

We are always ready to serve you with prompt and useful email support. From Monday to Sunday, we will reply to your emails within 48 hours. Please allow time lag due to different time zones.

Support Email: support@tunepat.com